# Как родителям школьников воспользоваться сервисом «Москвёнок»

#### Шаг 1

Убедитесь, что ребёнок получил в школе бесплатную карту «Москвёнок»

Чтобы использовать другой идентификатор, приобретённый вами самостоятельно:

Отнесите его классному руководителю

Попросите привязать новый идентификатор вместо бесплатной карты

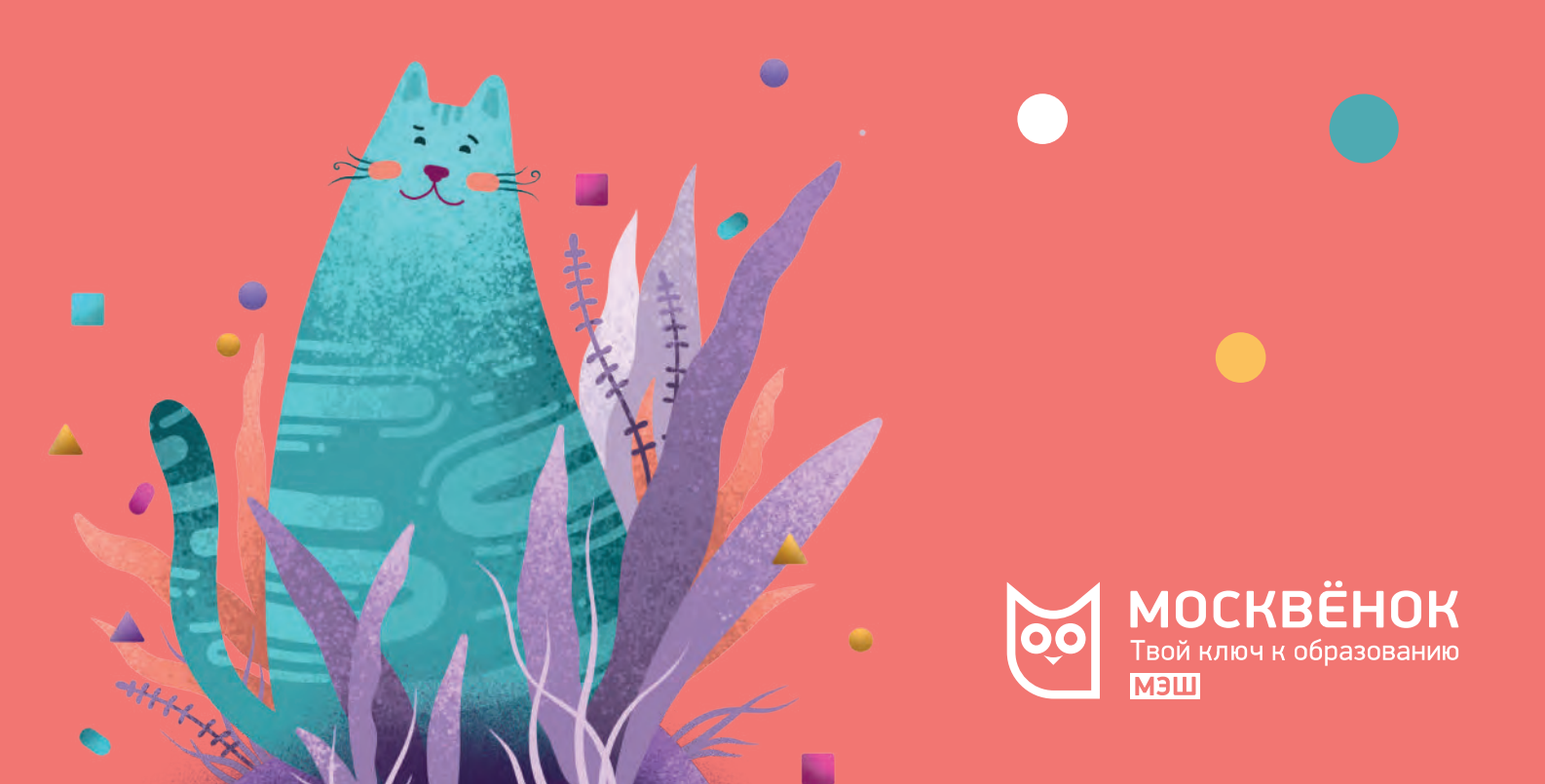

#### Шаг 2

# Получите доступ к информации о посещении ребёнком школы и его питании

#### Для этого:

- Проверьте, подключены ли вы к сервисам Москвёнка. Если вы пользуетесь сервисами МЭШ, например, Электронным дневником, то сервисы Москвёнка вам уже доступны: на странице "Посещение и питание" отображается ФИО вашего ребёнка.
- 2. Если ФИО ребенка нет <u>Скачайте и заполните</u> <u>заявление</u>. Передайте заполненное заявление классному руководителю для подключения к сервисам.

Подробнее по ссылке

## Шаг 3

## Узнавайте, когда ребёнок посещал школу и что он ел

Просматривайте информацию и получайте уведомления о времени входа и выхода ребёнка из школы и его питании удобным для вас способом:

На портале mos.ru, на странице услуги «Просмотр информации о посещении и питании в школе, детском саду, колледже»

В мобильном приложении «Госуслуги Москвы», в разделе: «Услуги - Мой ребёнок в школе»

В мобильном приложении «Дневник МЭШ», в разделе «Ученик»

#### Шаг 4

# Пополняйте лицевой счёт ребёнка

Чтобы ребёнок приобретал питание без использования наличных, регулярно пополняйте его лицевой счёт удобным для вас способом

Номер лицевого счёта отображается в соответствующих разделах на портале mos.ru, а также в мобильных приложениях «Госуслуги Москвы» и «Дневник МЭШ»

Чтобы не переживать за состояние лицевого счёта ребёнка, настройте автопополнение

#### Шаг 5

Управляйте питанием ребёнка

Вы можете:

Установить лимит дневных трат в буфете

Установить запрет на покупку определённых товаров в буфете

на портале mos.ru и в мобильном приложении «Госуслуги Москвы»

в мобильном приложении «Дневник МЭШ»

# Заказать горячее питание

по индивидуальному графику в соответствии со вкусовыми предпочтениями ребёнка

#### Шаг 6

Предоставляйте доступ к сервису «Москвёнок» другим представителям ребёнка

Подключив услугу «Просмотр информации о посещении и питании в школе, детском саду, колледже», вы можете предоставить к ней доступ другим доверенным лицам, не посещая школу лично

Для этого:

Авторизуйтесь на портале mos.ru

Перейдите по <u>ссылке</u> и заполните информацию о новом доверенном лице

#### Шаг 7

В музеи - бесплатно

С картой «Москвёнок» ребёнок может бесплатно посещать <u>музеи, подведомственные</u> Департаменту культуры города Москвы